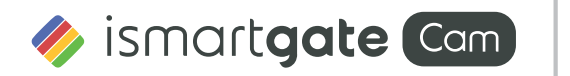

Montage und Installation – Kurzanleitung

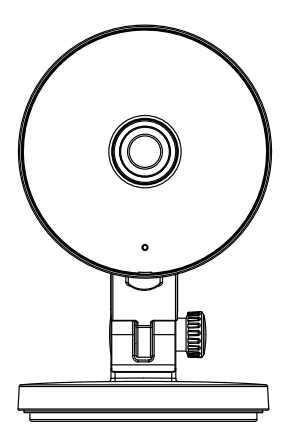

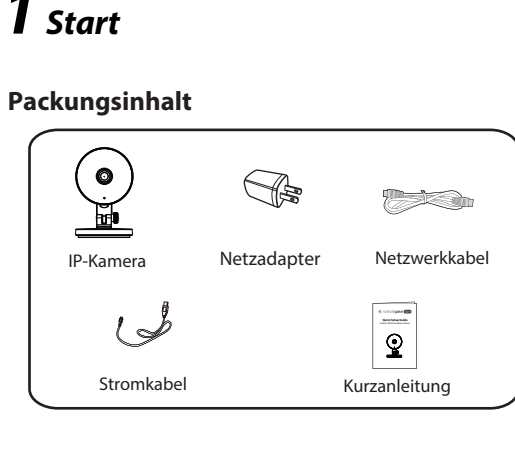

### Sicherheitswarnung

- 1. Bitte ändern Sie das Passwort Ihrer Kamera regelmäßig und verwenden Sie dazu eine Kombination aus Buchstaben und Zahlen
- 2. Wir empfehlen die Firmware Ihrer Kamera regelmäßig zu aktualisieren.
- 3. Bitte teilen Sie den Benutzernamen und das Passwort niemandem mit, und notieren sie beides bitte an einem sicheren Ort.

# **Z** Hardware Beschreibung -MicroSD-Kartenschlitz

Warnung:

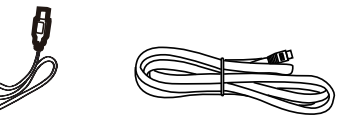

------

Das Netzwerkkabel und das Stromkabel bitte ausserhalb der Reichweit von Kindern aufbewahren, da Strangulationsgefahr besteht!!

**5** Konfiguration der Kamera mit Netzwerkkabel über die ismartgate Cam App (empfohlen)

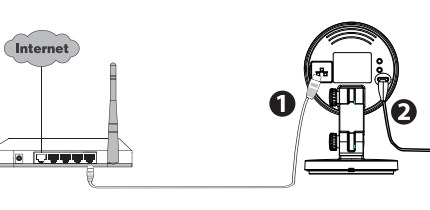

Hinweis: Wir empfehlen die Konfiguration mit angeschlossenem Netzwerkkabel an Ihrem Router durchzuführen Nachdem die Einrichtung erfolgreich war und das Wlaneingerichtet wurde, könnenSie das Kabel abziehen und sich in Ihr drahtloses Netzwerk einloggen.

Minimale Voraussetzungen für Mobiltelefone: Für eine flüssige Ansicht der Videodaten über Ihr Mobiltelefon empfehlen wir mindestens:

- Grafikeinheit (GPU) sind zu bevorzugen.

Router.

3. Auf Ihrem Mobiltelefon suchen Sie bitte entweder im Itunes App Store oder Google Play Store die App "ismartgate Cam". 🧕

. Unter Bildschirm auswählen "ismartgate Cam" die Option "Tippen Sie zum Hinzufügen einer Kamera auf" und wählen Sie "Kamera". Danach scannen Sie den QR-Code, der sich am unteren Rand Ihres befindet Kamera (siehe Abbildungen unten).

#### Kabelverbindung(Empfohlen)

1. Verbinden sie die Kamera mit dem Netzwerkkabel mit Ihrem

. Schliessen Sie das Netzteil an und warten einige Sekunden.

4. Erstellen Sie einen Account.

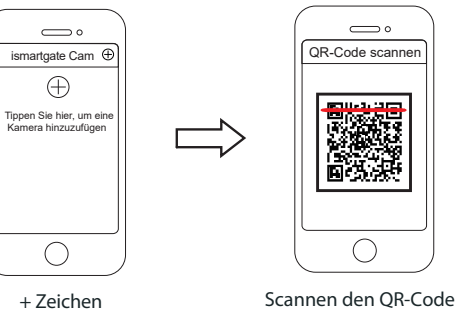

6. Warten Sie ein paar Augenblicke, bis die Kamera erfolgreich hinzugefügt wurde. Anschliessend geben Sie den Kameranamen ein, dann vom Startbildschirm, tippen Sie auf das Wiedergabesymbol innerhalb der Video-Feed-Box, um zum Anmeldefenster zu gelangen. Bitte setzen Sie zu Ihrer Sicherheit einen neuen Benutzernamen undPasswort für Ihre Kamera (siehe Abbildungen unten).

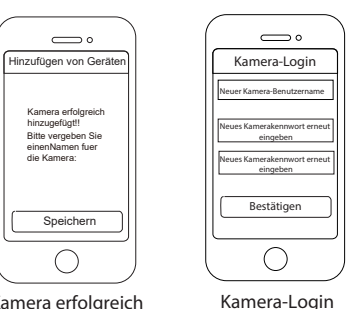

Kamera erfolgreicl hinzuaefüat!

Hinweis: Wenn Sie eine gelöschte Kamera wieder in der ismartgate Cam-App hinzufügen möchten, Sie müssendie Kamera zurücksetzen und dann gemäß der obigen Anleitungdie Schritteerneut durchfuehren.

### Kabellose Verbindung

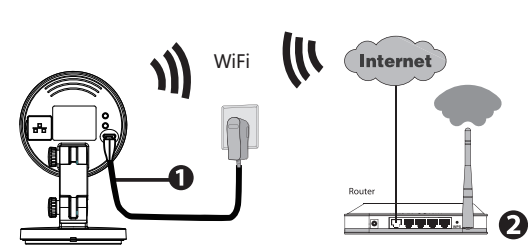

Hinweis: Verbinden Sie die Kamera nicht über ein Netzwerk-Kabel mit dem Router.

- 1. Schließen Sie die Kamera an das Stromnetz an und warten Sie einen Moment, bis die Kamera folgende Ansage abspielt "Ready for Wi-Fi configuration".
- 2. Stellen Sie sicher, dass Ihr Smartphone mit dem WLAN-Router verbunden ist.
- 3. Führen Sie die ismartgate Cam APP 🗕 auf Ihrem Smartphone aus, registrieren Sie sich mit einem ismartgate Cam Cloud Konto und melden Sie sich an. Nachdem die Kamera mit der Ansage "Ready for WiFi configuration" sich meldet, befolgen Sie die nachfolgenden Schritte, um Ihre Kamera hinzuzufügen.

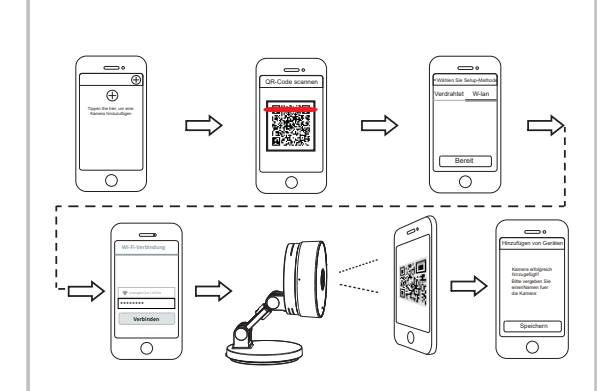

Hinweis: Die Kamera unterstützt Dual-Band 2.4 GHz & 5 GHz WiFi, die Geschwindigkeit von 5 GHz WiFi ist hoch, aber die Durchlässigkeit ist schwach, also empfehlen wir Ihnen, das 2,4 GHz WiFi zu verwenden. wenn es eine Wand gibt.

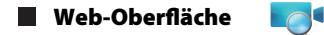

1. Verbinden Sie die Kamera mit Netzadapter und Ethernet Kabel. 2. Laden Sie "Equipment Search Tool" aus dem Download Zentrum unter foscam.com/tools.

3. Führen Sie die Suchfunktion aus, Doppel Klick auf die IP Adresse der Kamera im LAN Liste, der Standard Webbrowser wird gestartet und das Login-Fenster wird angezeigt.

4. Loggen Sie sich in die Kamera mit Standard Benutzername. Bitte ändern Sie den Benutzernamen und das Passwort zum erfolgreichen Einloggen.

## **4** Hardware-Installation

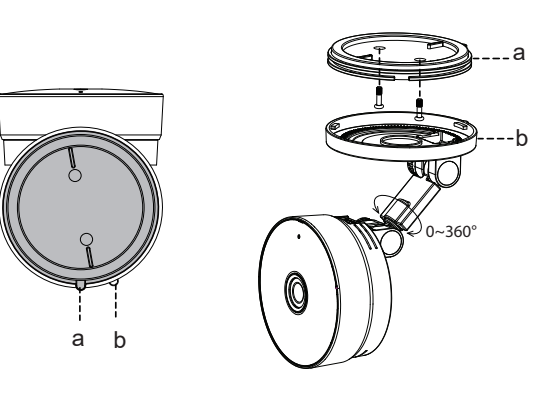

1. Rotieren Sie die Kamerabasis, bis Punkte a und b ausgerichtet sind. Dadurch kann die Befestigungsplatte entfernt werden.

- 2. Montieren Sie die Befestigungsplatte an der Wand oder der Decke mittels der Befestigungsschrauben.
- 3. Gleichen Sie Punkt a und b ab, um die Kamerabasis in die Befestigungsplatte einzusetzen. Rotieren Sie Punkte a und b so, dass sie nicht mehr ausgerichtet sind. Dadurch ist die Kamera an der Befestigungsplatte befestigt.

# **5** Wichtige Hinweise

### Kamera Benutzername/Passwort

Der Benutzername/das Passwort der Kamera sind erforderlich. um über den Computer auf Ihre Kamera zugreifen und sie verwalten zu können. Diese können die Sicherheit Ihrer Kamera deutlich verbessern

Wenn Sie Ihre Zugangsdaten vergessen haben, drücken Sie bitte die Taste "Reset" und halten Sie diese für mehr als 15 Sekunden gedrücktwährend die Kamera mit Strom versorgt wird. Nachdem Sie die Sprachansage gehört haben, lassen Sie die Taste los. Die Kamera wird automatisch neu gestartet und die Standardeinste lungen werden wiederhergestellt. Sie können die Kamera gemäß dieser Schnellanleitung wiederanschließen.

### Speichermedium

Unterstützt Cloud-Speicherung, NVR(Network Video Recorder), Micro SD-Karte (unterstützt nur das EX-FAT und FAT-32-Format).

### Sicherheitshinweise

- Bitte überprüfen Sie, ob die Stromversorgung ausreichend ist, bevor Sie die Kamera in Betrieb nehmen.
- Bitte befestigen Sie die Kamera und die Halterungen mit den mitgelieferten Halterungsschrauben, um ein Herunterfallen zu vermeiden.
- Zur Vermeidung eines Brandrisikos oder von Stromschlägen. bewahren Sie die Kamera bitte an einem trockenen und kühlen Ort auf, und setzen Sie die Kamera keiner feuchten Umgebung aus.
- Die Kamera ist ein elektronisches Gerät, bewahren Sie sie daher nicht iin der Nähe von Kindern auf.
- Ändern Sie Ihren Standard-Port zu einem aus dem höherer Bereich. um Hacker-Angriffe zu vermeiden.
- Überprüfen Sie die Protokolle Ihrer ismartgate Kameras häufiger. ismartgate Kameras verfügen über integrierte Protokolle, die Ihnen anzeigen, welche IP-Adressen Zugriff auf die Kamera haben.

### **/** Technischer Support

Wenn Sie Probleme mit Ihrem ismartgate Cam Produkt haben. wenden Sie sich bitte an den Händler, von dem Sie das Produkt bezogen haben oder kontaktieren Sie den technischen Support des Herstellers: support@ismartgate.com.

Ihre wertvollen Kommentare und Vorschläge zur Verbesserung von ismartgate Produkten sind willkommen!

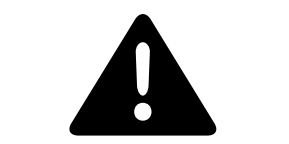

Bitte folgendes bei dem Anschluss von Produkten an das Stromnetz beachten:

- Bei Einrichtungen mit Festanschluss außerhalb der Einrichtung muss eine leicht zugängliche Trennvorrichtung vorhanden sein.
- Bei Einrichtungen mit Steckanschluss muss die Steckdose nahe der Einrichtung angebracht und leicht zugänglich sein.

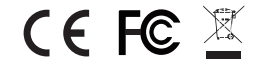

CE-Zertifikatserklärung Website: https://ismartgate.com/wp-content/uploads/2022/04/CE-Indoor.pdf

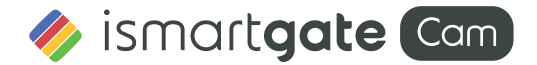

www.ismartgate.com